Para Efetuar o seu cadastro na CPB e ter acesso as atividades dos seus filho(a)(s), acesse o link da instituição do Colégio Adventista do Partenon no link <u>https://partenon.educacaoadventista.org.br/</u>

| 🔗 Colégio Adv                     | entista do Partenon   🗙 🕂         |                               |                |         |
|-----------------------------------|-----------------------------------|-------------------------------|----------------|---------|
| $\leftrightarrow$ $\rightarrow$ G | artenon.educacaoadventista.org.br |                               |                |         |
|                                   |                                   | A Rede                        | Nossa História | Propos  |
|                                   |                                   | Partenon<br>Porto Alegre - RS |                | on<br>s |

Após acessar o link do colégio encontre o ícone "cadastro", clique nele.

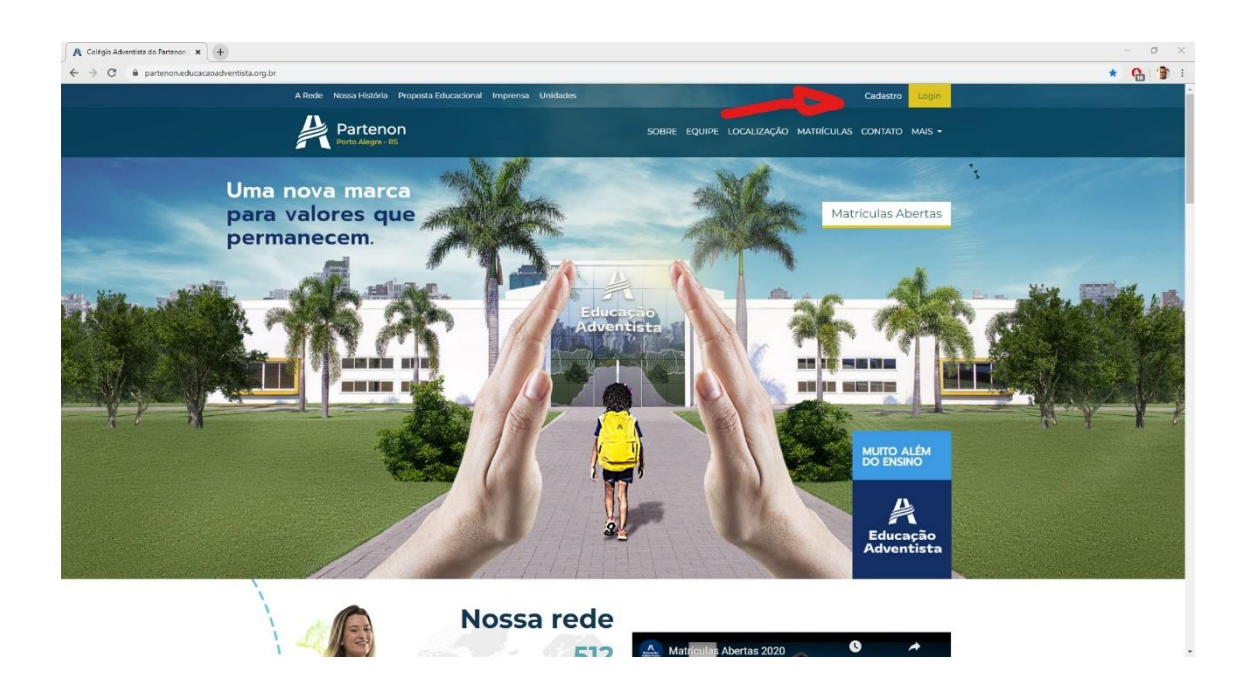

Quando clicar ele vai redirecionar uma página para efetuar o cadastro caso você não tenha feito anteriormente.

https://cadastro.cpbedu.me/

| 🙊 Colégio Adventista do Partemon 🛛 🗴 Cadastro CP8 Educacional 🛛 🗙 🕂     |                                                                       | - 6 ×                                                                                              |
|-------------------------------------------------------------------------|-----------------------------------------------------------------------|----------------------------------------------------------------------------------------------------|
| $\leftarrow$ $\rightarrow$ $\mathbf{C}$ $\triangleq$ cadastro.cpbedu.me |                                                                       | * O 👘 :                                                                                            |
|                                                                         | Steccore a unidade   Codigo de Matricula (R.A.)  Continuar  Continuar | Seleciona a unidade que<br>seu filho frequenta,<br>nesse caso " Colégio<br>Adventista do Partenon" |
|                                                                         | Se precisar de ajuda para efetuar o cadastro, cique aquí.             |                                                                                                    |
|                                                                         |                                                                       |                                                                                                    |
|                                                                         |                                                                       |                                                                                                    |
|                                                                         |                                                                       |                                                                                                    |
|                                                                         |                                                                       |                                                                                                    |
|                                                                         |                                                                       |                                                                                                    |
|                                                                         |                                                                       |                                                                                                    |
|                                                                         |                                                                       |                                                                                                    |
|                                                                         |                                                                       |                                                                                                    |
|                                                                         | © 2020 CPB Educacional. Todos os direitos reservados.                 | Q                                                                                                  |

Quando acessar para cadastro selecione a unidade de Ensino de seu filho ou caso você seja aluno, selecione a qual você frequenta.

| 🗚 Colégio Adventista do Partenon   🗴 🏚 Cadastro CPB Educacional 🛛 🗴 🕂 |                                                            | - 0 X     |
|-----------------------------------------------------------------------|------------------------------------------------------------|-----------|
| ← → C                                                                 |                                                            | x O   😭 E |
|                                                                       | CPB educacional                                            |           |
|                                                                       | Rede Adventista                                            |           |
|                                                                       | Selecione a unidade 🗸 🗸                                    |           |
|                                                                       | parte                                                      |           |
|                                                                       | Colégio Adventista do Partenon (Porto Alegre - RS)         |           |
|                                                                       | Continuar                                                  |           |
|                                                                       | Se precisar de ajuda para efetuar o cadastro, clique aquí. |           |
|                                                                       |                                                            |           |
|                                                                       |                                                            |           |
|                                                                       |                                                            |           |
|                                                                       |                                                            |           |
|                                                                       |                                                            |           |
|                                                                       |                                                            |           |
|                                                                       |                                                            |           |
|                                                                       |                                                            |           |
|                                                                       |                                                            |           |
|                                                                       |                                                            |           |
|                                                                       | © 2020 CPB Educacional. Todos os direitos reservados.      | Q         |

Após selecionar a unidade de ensino, selecione se você é responsavel legal do seu(a) filho(a) ou se você é aluno.

Caso você selecione o como "Responsável", ao lado irá aparecer a caixa para colocar o seu CPF, (obs: o cpf deve ser do responsavel LEGAL, ou CPF que foi cadastrado quando efetuado a matrícula de seu filho)

|                     |                                                                                                    | 0.0 |
|---------------------|----------------------------------------------------------------------------------------------------|-----|
| 9 U adaetocopordame | CPB educacional                                                                                            | жU  |
|                     | Rede Adventista                                                                                            |     |
|                     | Colégio Adventista do Partenon (Porto Alegre - RS)                                                         |     |
|                     | Aluro Codigo de Matricula (R.A.)  Selectore seu vínculo com a unidade Alurio Responsel de Aluno Fundendrío |     |
|                     | Se precisar de ajuda para efetuar o cadastro, clique aquí.                                                 |     |
|                     |                                                                                                    |     |
|                     |                                                                                                    |     |

Caso foi ALUNO, você terá que por o código de sua matrícula.

Clique m avançar, vai aparecer uma aba de confirmação, é só clicar okay ou fechar.

Após isso, preencha com seu e-mail e sua senha, quando terminar, ele enviará uma mensagem de confirmação no seu e-mail, é só clicar no redirecionamento que que está na mensagem que ele irá abrir a tela de login.

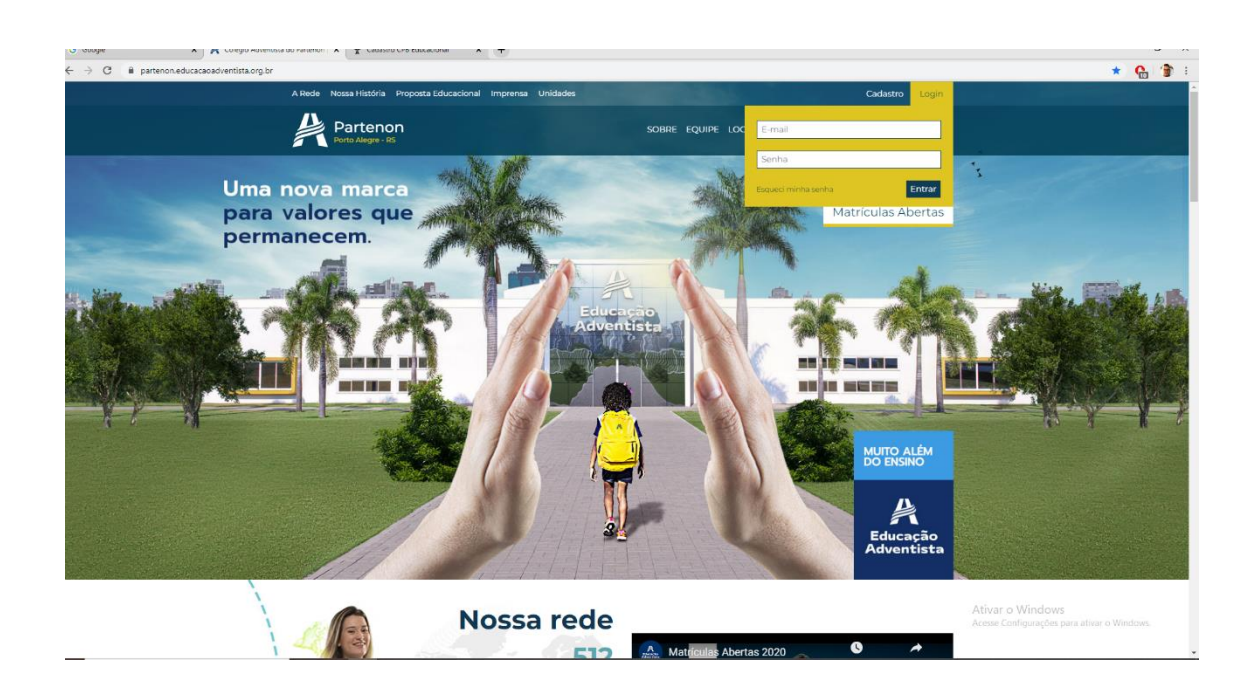

Insira o e-mail cadastrado e a senha cadastrada (obs: cuide as letras maiúsculas e minúsculas)

Após colocar corretamente o que foi cadastrado, será aberto uma página com os links para as atividades do "E-CLASS".

| Educação<br>Adventista   |                      | Colégio Adventista do Partenon                                   |  |  |  |
|--------------------------|----------------------|------------------------------------------------------------------|--|--|--|
| PAINEL                   |                      | Olá, Eduardo Celente Ocampos! O que você gostaria de fazor heje? |  |  |  |
| 🖳 USUÁRIOS               |                      | Agenda Avisos não lidos                                          |  |  |  |
| E-CLASS                  | in the second second |                                                                  |  |  |  |
| ESCOLAR                  | - 5                  | Le la la la la la la la la la la la la la                        |  |  |  |
| ACADÊMICO                | >                    | Nenhuma informação disponível no momento Nenhum aviso            |  |  |  |
| FINANCEIRO               | *                    |                                                                  |  |  |  |
| PEDAGÓGICO               |                      |                                                                  |  |  |  |
| ALUNO                    |                      | Últimas postagens da sua escola                                  |  |  |  |
| ENGLISH                  | ->                   |                                                                  |  |  |  |
| PROJETOS ESPECIAIS       | 3                    |                                                                  |  |  |  |
| UNIVERSIDADE CORPORATIVA | •                    |                                                                  |  |  |  |
| SITE ESCOLA              | *                    | Venhum conteúdo cadastrado                                       |  |  |  |
| DRIVE                    | >                    |                                                                  |  |  |  |
|                          |                      |                                                                  |  |  |  |

Acesse o "E-CLASS".

Acessando o E-CLASS, ele vai mostrar todas as atividades de sua devida turma para você executar.

| Image: Services       Services                                                                                                    | Educação<br>Adventista                                          | Useau<br>Cológio Adventista do Partenon  |                                                                  |                   |                                     |                    |                 | Nenhum aluno ativo |   |
|----------------------------------------------------------------------------------------------------|-----------------------------------------------------------------|------------------------------------------|------------------------------------------------------------------|-------------------|-------------------------------------|--------------------|-----------------|--------------------|---|
| Frank       Frank       TURALODO       TURALODO       TURAL                                                                                                    | <ul> <li>Painel</li> <li>Serviços</li> <li>Susuários</li> </ul> | E-Class & - E-Closs - Listogern de autos |                                                                  |                   |                                     |                    |                 |                    | + |
| ISCOLAR     ITAL     ISCOLAR     TABLE     INTERLAD     INTERLAD                                                                                                    | F-CLASS 쮣                                                       | Auto cudust                              |                                                                  |                   |                                     |                    |                 |                    |   |
| LECCUL       1         ACCULUCO       1         ACCULUCO       1         ACCULUCO       1         INANCISIO       1         Cop 2 Commetric imagens, formas e<br>movimentes - sula 1       Matemáticio         PILANCISIO       1         PILANCISIO       1                                                                                                    |                                                                 | PUBLICADO                                | τίτυιο                                                           | DISCIPLINA        | turma(s)                            | DATA DE LANÇAMENTO | DATA DE ENTREGA | AĢÃO               |   |
| FNANCLERO       Cop 2 Cosmotific imagens, formas o       Matemática       P Ano - Ensino       23/03/2020       24/03/2020       Anres       Accessor         FNANCLERO       0       Estações do Ano       Cióncias       P Ano - Ensino       23/03/2020       -       Anres       Accessor         ALINO       0       Estações do Ano       Cióncias       P Ano - Ensino       23/03/2020       -       Anres       Accessor         Notase       0       Cop 2 Cosmotifica imagens, formas o       Cióncias       P Ano - Ensino       23/03/2020       -       Anres       Accessor         Notase       0       Cop 2 Cosmotifica imagens, formas o       Cióncias       P Ano - Ensino       23/03/2020       -       Anres       Accessor         Notase       0       Cop 2 Cosmotifica imagens, formas o       Matemática       P Ano - Ensino       23/03/2020       24/03/2020       Anres       Accessor         INNUESENCIAS       0       O mundo ondo vivo       Cióncias       P Ano - Ensino       23/03/2020       24/03/2020       Anres       Accessor         INNUESENCIAS       0       O mundo ondo vivo       Cióncias       P Ano - Ensino       23/03/2020       -       Anres       Accessor         INNUESENCIAS       0       O mundo                                                                                                    | ACADÊMICO                                                       |                                          | Cap 2 - Diferentes, mas parecidos: somos<br>cidadãos. Aula 1 e 2 | Lingua Portuguesa | 5º Ano - Ensino<br>Fundamental - 52 | 23/03/2020         | 25/03/2020      | Alunos Acossor     | 1 |
| FRAMACÓNICO       S       Estações do Ano       Cióncias       S <sup>0</sup> Ano - Ensino<br>Frandomental - Est       23/03/2020       -       Aures       Accessor         Atuno       0       Estações do Ano       Cióncias       S <sup>0</sup> Ano - Ensino<br>Frandomental - Estações       23/03/2020       -       Aures       Accessor         Resultar       0       Estações do Ano       Cióncias       S <sup>0</sup> Ano - Ensino<br>Frandomental - Estações       22/03/2020       -       Aures       Accessor         Resultar       0       Cop 2 Goometrice imagons, formas o<br>movimentos - quia 1       Matemática       S <sup>0</sup> Ano - Ensino<br>Frandomental - Estações       22/03/2020       -       Aures       Accessor         UNIVERSENCE CORPORTIVA : 0       0       mundo ondo vivo       Cióncias       S <sup>0</sup> Ano - Ensino<br>Frandomental - Est       22/03/2020       -       Aures       Accessor         Set escada       0       mundo ondo vivo       Cióncias       S <sup>0</sup> Ano - Ensino<br>Frandomental - Est       22/03/2020       -       Aures       Accessor         Set escada       0       mundo ondo vivo       Cióncias       S <sup>0</sup> Ano - Ensino<br>Frandomental - 21       22/03/2020       -       Aures       Accessor         Set escada       0       Cop 2 - Diferentes, mus proceidors somos       Ensino Relegioso       S <sup>0</sup> Ano - Ensino<br>Fran                                                                                                    | FINANCEIRO >                                                    |                                          | Cap 2 Geometria: imagens, formas e<br>movimentos - aula 1        | Matomática        | 5º Ano - Ensino<br>Fundamental - 52 | 23/03/2020         | 24/03/2020      | Alunos Acessor     |   |
| ALIADO       D       Estações do Ano       Clôncias       B <sup>4</sup> Ano - Ensiño<br>Fundamentel - 52       22/03/2020       -       Axres       Acenser         ININUESTICAS ESERCIAS       D       Cop 2 Cocometrica imagons, formas e<br>movimentos - aulo 1       Matemática       5 <sup>4</sup> Ano - Ensiño<br>Fundamentel - 52       23/03/2020       24/03/2020       Axres       Acenser         ININUESTICAS ESERCIAS       D       O mundo ando Vivo       Clôncias       5 <sup>4</sup> Ano - Ensiño<br>Fundamentel - 21       22/03/2020       -       Axres       Acenser         ININUESTICACIÓ COBROBATIVA       O       O mundo ando Vivo       Clôncias       2 <sup>4</sup> Ano - Ensiño<br>Fundamentel - 21       22/03/2020       -       Axres       Acenser         ININUESTICACIÓ COBROBATIVA       O       Perdoar ó tão boml Alua dia 22/03 Segunda-<br>feira       Ensiño Religioso       2 <sup>2</sup> Ano - Ensiño<br>Fundamentel - 21       22/03/2020       -       Axres       Acenser         Desv       O       Cop 2 - Diferente, mas paracidos senonos<br>encientes en la bla       Ensiño Religioso       2 <sup>2</sup> Ano - Ensiño<br>Fundamentel - 21       22/03/2020       -       Axres       Acenser                                                                                                    | PEDAGÓGICO >                                                    |                                          | Estações do Ano                                                  | Ciências          | 5º Ano - Ensino<br>Fundamental - 51 | 23/03/2020         | -               | Alunos Acessor     | 1 |
| ENAIDE     Cop 2 Coomotricuimogons, formas e movimentos - aula 1     Matemática     Eº Ano - Ensino Fundomentel - 51     22/03/2020     24/03/2020     Avres     Avres       INVESSIONE CORPORATIVA - 3     0     O mundo ende vivo     Cióncias     2º Ano - Ensino Fundomentel - 51     22/03/2020     -     Avres     Avres     Avres       INVESSIONE CORPORATIVA - 3     0     O mundo ende vivo     Cióncias     2º Ano - Ensino Fundomentel - 21     22/03/2020     -     Avres     Avres     Avres       INVESSIONE CORPORATIVA - 3     Perdoor 6100 bomt Aula dia 22/03 Segundar-<br>faira     Ensino Religioso     2º Ano - Ensino<br>Fundomentel - 21     22/03/2020     -     Avres     Avres       Devel     >     Cop 2 - Diferentes, mas parecidos: somos<br>encidences en la b 1     Lingua Portuguesa     Ere Ano - Ensino<br>Fundomentel - 21     22/03/2020     25/03/2020     Avres     Avres                                                                                                    | ALUNO                                                           |                                          | Estações do Ano                                                  | Ciências          | 5º Ano - Ensino<br>Fundamental - 52 | 22/03/2020         | -               | Alunos Acessor     | [ |
| PROACTIONS ESERCIANS     >     Compared and service and a communication of the communication of the | ENGLISH >                                                       |                                          | Cap 2 Geometria: imagens, formas e                               | Matomótica        | 5º Ano - Ensino                     | 23/03/2020         | 24/03/2020      | Alupos             |   |
| NUMERASE CONFORTATIVA >         O         O mundo ondo vivo         Cilóncias         2º Ano: Ensiño<br>Fundomontol - 21         22/03/2020         -         Aunos         Aconsoc           SITE ESCOLA         >         Perdoco 6100 bomit Aula dia 22/03 Segundar-<br>foira         Ensiño Religioso         2º Ano: Ensiño<br>Fundomontol - 21         22/03/2020         -         Aunos         Aconsoc           DIMU         >         Cogo 2 - Diferentes, mas parecidos: somos<br>encidendes vala la la dimuna parecidos: somos         Lingua Portuguesa         B <sup>o</sup> Ano: Ensiño<br>Fundomontol - 21         23/03/2020         25/03/2020         Aunos         Aconsoc                                                                                                    | PROJETOS ESPECIAIS >                                            |                                          | movimentos - aula 1                                              | Matoriadou        | Fundamental - 51                    | 20/00/2020         | 2-100/2020      | Paul Inte          |   |
| SITE ESCOLA         Perdoar 6 tão borni Aula dia 22/03 Sogundar<br>feira         Ensino Roligioso         2º Ano - Ensino<br>Fundamentel - 2i         22/03/2020         -         Atress         Acressor           Devet         >         Cog 2 - Diferente, mas perecidos: somos<br>eléctridos de la 20         Lingua Portuguesa         En Ano: Ensino<br>En Ano: Ensino         23/03/2020         25/03/2020         Atress         Acressor                                                                                                    |                                                                 |                                          | O mundo onde vivo                                                | Ciências          | 2º Ano - Ensino<br>Fundamental - 21 | 22/03/2020         | -               | Alunos Acessor     |   |
| Deve > Cap 2 - Diferentes, mas parceidos: somos Lingua Portuguesa 5º Ano - Ensino 23/03/2020 25/03/2020 Aluros Acessor                                                                                                    | SITE ESCOLA >                                                   |                                          | Perdoar é tão bom! Aula dia 23/03 Segunda-<br>feira              | Ensino Religioso  | 2º Ano - Ensino<br>Fundamental - 21 | 22/03/2020         | -               | Alunos Acessor     | 1 |
| CRADUIDS FORM FO 2 FUNCTION TO 2                                                                                                    | DRIVE                                                           |                                          | Cap 2 - Diferentes, mas parecidos: somos<br>cidadãos, Aula 1 e 2 | Lingua Portuguesa | 5º Ano - Ensino<br>Fundamental - 51 | 23/03/2020         | 25/03/2020      | Alunos Acessor     |   |